# 4. Configuración previa para cuentas de Gmail

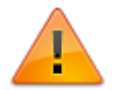

El siguiente procedimiento debe ser realizado por el administrador Gmail.

## Creación y configuración de proyecto

1. En la plataforma de nube de Google, seleccionar Crear nuevo proyecto

Iniciar sesión previamente con cuenta de google Crear nuevo proyecto

En el formulario ingresar el nombre del proyecto:

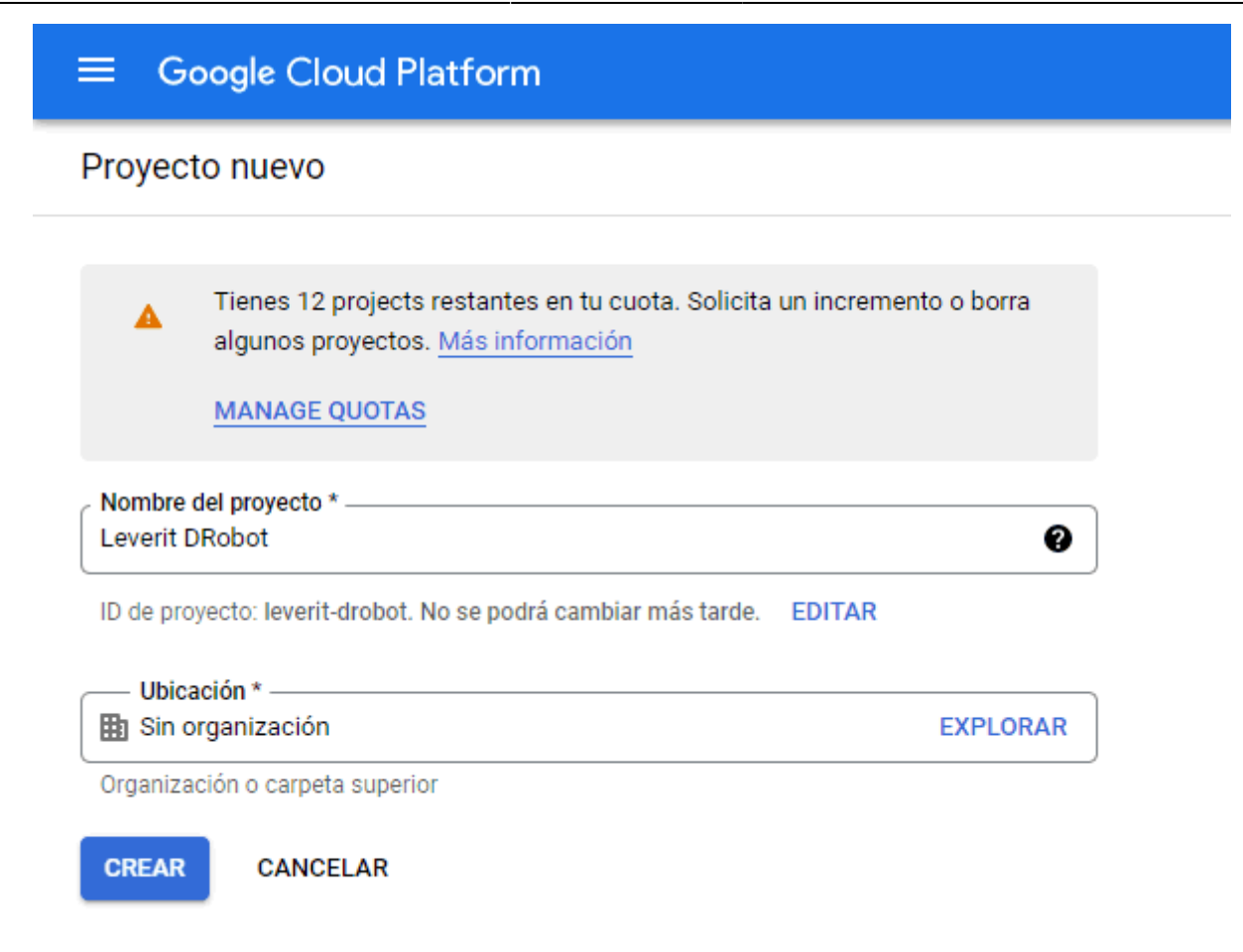

2. En el Panel de administración del proyecto creado, seleccionar en el menú API y Servicios > Credenciales

En la pantalla de *Credenciales*, hacer clic en el botón + **Crear credenciales** y después elegir **ID de cliente de OAuth** 

| ≡            | Google Cloud Platform       | 🕽 Leverit DRobot 🔻         | Q Buscar Productos, recursos, documentos (/)                                                                           | 2 🔺 0 🗄 🚺                             |
|--------------|-----------------------------|----------------------------|----------------------------------------------------------------------------------------------------|---------------------------------------|
| API          | API y servicios             | Credenciales               | + CREAR CREDENCIALES T BORRAR                                                                                          |                                       |
| \$           | API y servicios habilitados | Crea credenciales para aco | Clave de API<br>Identifica tu proyecto con una clave de API simple para verificar la cuota y el<br>acceso              |                                       |
| Ш            | Biblioteca                  | A Recuerda conf            | ID de cliente de OAuth                                                                                                 | CONFIGURAR PANTALLA DE CONSENTIMIENTO |
| 0+           | Credenciales                |                            | Solicita el consentimiento del usuario para que tu app pueda acceder a sus datos                                       | J                                     |
| 12           | Pantalla de consentimiento  | Claves de API              | Luenta de servicio<br>Habilita la autenticación de servidor a servidor en el nivel de la app mediante<br>cuentas robot |                                       |
| $\checkmark$ | Verificación del dominio    | Nombre                     |                                                                                                    | Acciones                              |
| ≡¢           | Acuerdos de uso de páginas  | No hay claves de API pa    | Ayudame a elegir<br>Responde algunas preguntas para decidir qué tipo de credencial usar                                |                                       |
|              |                             | ID de clientes OAut        | n 2.0<br>Fecha de creación 🖌 Tipo I                                                                                    | D de cliente Acciones                 |
|              |                             | No hay clientes de OAut    | h para mostrar                                                                                                    |                                       |
|              |                             | Cuentas de servicio        |                                                                                                    | Administrar cuentas de servicio       |
|              |                             | Correo electrónic          | o Nombre <b>↑</b>                                                                                                    | Acciones                              |
|              |                             | No hay cuentas de servi    | cio para mostrar                                                                                                    |                                       |

3. En la siguiente pantalla, hacer clic en el botón **CONFIGURAR PANTALLA DE CONSENTIMIENTO**:

Diligenciar y seleccionar la configuración así:

- 1. User type: Elegir Externo y dar clic en el botón Crear
- 2. En la 1 Pantalla de consentimiento de OAuth ingresar:
  - Nombre de la aplicación.

3/6

- Correo electrónico de asistencia al usuario (Correo para contacto)
- Logotipo de la app (Opcional)
- Dominio de la app y dominios autorizados (Opcional)
- Información de contacto del desarrollador (Correo para notificaciones, enviadas por Google, puede utilizarse la misma cuenta de correo electrónico de asistencia al usuario)
- Dar clic en GUADAR Y CONTINUAR

|         | Google Cloud Platform                                                                                                    | Se Leverit DRobot - Q. Buscar Productos, recursos, documentos (/)                                                                                                    | ۶. | ۰ | 0 | 1 | 0 |
|---------|----------------------------------------------------------------------------------------------------|----------------------------------------------------------------------------------------------------|----|---|---|---|---|
| API     | API y servicios                                                                                                    | Editar el registro de la app                                                                                                    |    |   |   |   |   |
| \$<br># | API y servicios habilitados<br>Biblioteca                                                                                                    | Pantalla de consentimiento de OAuth — ② Permisos — ③ Usuarios de prueba —     Resumen                                                                                                    |    |   |   |   |   |
| API     | API y servicios habilitados<br>Biblioteca<br>Credenciales<br>Pantalia de consentimiento<br>Verificación del dominio<br>Acuerdos de uso de páginas | <form>  Interference   Interference Interference &lt;</form>                                                                                                    |    |   |   |   |   |
|         |                                                                                                    | Construction of the control of the control |    |   |   |   |   |
| <1      |                                                                                                    | GUARDAR Y CONTINUAR CANCELAR                                                                                                    |    |   |   |   |   |

- En la pantalla 2 Permisos, no se requiere para este caso agregar permisos, dar clic en el botón GUARDAR Y CONTINUAR
- En la pantalla 3 Usuarios de prueba, hacer clic en el botón + ADD USERS, en la subventana agregar la cuenta de correo que se utilizará con el DRobot y dar clic en Agregar.

### Dar clic en **GUARDAR Y CONTINUAR**

|                                                                                                    |                                                  | × Agregar usuarios                                                                                                    |  |  |
|----------------------------------------------------------------------------------------------------|--------------------------------------------------|----------------------------------------------------------------------------------------------------|--|--|
| 🖫 Leverit DRobot 👻                                                                                                    | Q Buscar Productos, recursos, documentos (/)     | Mientras el estado de publicación sea "Prueba", solo los usuarios                                                                        |  |  |
| Editar el registro de la app                                                                                                    |                                                  | de prueba podrán acceder a la app. El límite de usuarios permitidos<br>antes de que se verifique la app es de 100, y se calcula según el |  |  |
| Pantalla de consentimiento de OAuth — Ø Permiso     Resumen                                                                                                    | ciclo de vida completo de la app.<br>LEARN MORE  |                                                                                                    |  |  |
| -                                                                                                    | cuentadrobot@gmail.com 🕲                         |                                                                                                    |  |  |
| Usuarios de prueba<br>Mientras el estado de publicación sea "Prueba", solo los usua<br>podrán acceder a la app. El límite de usuarios permitidos ante<br>verifique la app es de 100, y se calcula según el ciclo de vida o<br>app. <u>Más información</u><br>+ ADD USERS | rios de prueba<br>es de que se<br>completo de la | Cuenta para el DRobot                                                                                                    |  |  |
| Filtro Ingresar el nombre o el valor de la propiedad                                                                                                    |                                                  |                                                                                                    |  |  |
| Informacion del usuario<br>No hay filas para mostrar                                                                                                    |                                                  |                                                                                                    |  |  |
| GUARDAR Y CONTINUAR CANCELAR                                                                                                    |                                                  |                                                                                                    |  |  |

- Finalmente en la pantalla 4 Resumen, hacer clic en el botón VOLVER A PANEL.
- 4. Terminada la configuración de la pantalla de consentimiento, en el *Panel de administración* seleccionar la opción **Credenciales**.
  - En la pantalla de *Credenciales*, hacer clic en el botón + **Crear credenciales** y después elegir **ID de cliente de OAuth**
  - En la nueva pantalla *Crear ID de cliente de OAuth*, en el campo **Tipo de aplicación** seleccionar **App de escritorio**.
  - En **Nombre** ingresar el nombre de la aplicación, igual al ingresado en la configuración de la pantalla de consentimiento (Ver punto 3b).
  - Y hacer clic en el botón CREAR.

| ≡   | Google Cloud Platform       | Leverit DRobot - Q Buscar Productos, recursos, documentos (/) 2 🌲 🤨 🗄 🚺                                                                                                    |  |  |  |  |  |
|-----|-----------------------------|----------------------------------------------------------------------------------------------------|--|--|--|--|--|
| API | API y servicios             | ← Crear ID de cliente de OAuth                                                                                                    |  |  |  |  |  |
| *** | API y servicios habilitados | Un ID de cliente se usa con el fin de identificar una sola app para los servidores de OAuth<br>de Google. Si la app se ejecuta en varias plataformas, cada una necesitará su propio ID<br>de cliente. Consulta <u>Configura OAuth 2.0</u> para obtener más información. <u>Obtén más</u><br><u>información</u> sobre los tipos de clientes de OAuth.<br>Tipo de aplicación *<br>App de escritorio |  |  |  |  |  |
| iii | Biblioteca                  |                                                                                                    |  |  |  |  |  |
| 0+  | Credenciales                |                                                                                                    |  |  |  |  |  |
| :2  | Pantalla de consentimiento  |                                                                                                    |  |  |  |  |  |
| ×   | Verificación del dominio    | Nombre *<br>DRobot                                                                                                    |  |  |  |  |  |
| Ξ¢  | Acuerdos de uso de páginas  | El nombre de tu cliente de OAuth 2.0. Este nombre solo se usa para identificar al cliente en<br>la consola y no se mostrará a los usuarios finales.                                                                                                    |  |  |  |  |  |
|     |                             | Nota: La configuración puede tardar entre 5 minutos y algunas horas en aplicarse CREAR CANCELAR                                                                                                    |  |  |  |  |  |

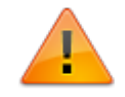

En la pantalla del **Cliente de OAuth** creada, copiar: *ID de Cliente*<sup>1)</sup> y Secreto de cliente<sup>2)</sup> \* Para posterior configuración en el módulo DRobot.

| Se creó el cliente de OAuth                                                                                                    |  |  |  |
|----------------------------------------------------------------------------------------------------|--|--|--|
| Puedes acceder al ID de cliente y el secreto desde "Credenciales" en API y<br>servicios                                                                |  |  |  |
| <ul> <li>El acceso OAuth está restringido a los <u>usuarios de prueba</u> que<br/>aparecen en la <u>pantalla de consentimiento de OAuth</u></li> </ul> |  |  |  |
| Tu ID de cliente<br>420080562039-tbgfjpdmhcbn03tg46f6sqghi7hbsdco.apps.gc                                                                              |  |  |  |
| 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                                                                                                    |  |  |  |
| ▲ DESCARGAR JSON                                                                                                    |  |  |  |
| ACEPTAR                                                                                                    |  |  |  |

### Características de la cuenta de correo\*

### \*Cuenta de correo a configurar en el DRobot.

En la *Configuración de la cuenta > Reenvío y correo POP/IMAP*, habilitar POP y archivar la copia de Gmail.

| Configuración                                                                              |                                                                                                    |  |  |  |  |
|--------------------------------------------------------------------------------------------|----------------------------------------------------------------------------------------------------|--|--|--|--|
| General Etiquetas Recibidos Cuenta                                                         | s e importación Filtros y direcciones bloqueadas Reenvio y correo POP/IMAP Complementos Chat y Meet Avanzadas Sin conexión Temas                                                                                                    |  |  |  |  |
| Reenvío:<br>Más información                                                                | Agregar una dirección de reenvío                                                                                                    |  |  |  |  |
|                                                                                            | Sugerencia: También puedes reenviar sólo parte de tus mensajes creando un filtro.                                                                                                    |  |  |  |  |
| Descarga de correo POP:<br>Más información                                                 | Estado: POP está habilitado para todos los correos electrónicos.     Habilitar POP para todos los mensajes (incluso aquellos que ya se hayan descargado)     Habilitar POP para los mensajes que se reciban a partir de ahora     Inhabilitar POP |  |  |  |  |
|                                                                                            | 2. Cuando se accede a los mensajes con POP archivar una copia de Gmail                                                                                                    |  |  |  |  |
|                                                                                            | <ol> <li>Configura tu cliente de correo electrónico (p. ej., Outlook, Eudora, Netscape Mail)<br/>Instrucciones de configuración</li> </ol>                                                                                                    |  |  |  |  |
| Acceso IMAP:<br>(acceder a Gmail desde otros clientes mediante<br>IMAP)<br>Más información | Estado: El acceso IMAP está inhabilitado<br>Habilitar acceso IMAP<br>Inhabilitar IMAP                                                                                                    |  |  |  |  |
|                                                                                            | Configura tu cliente de correo electrónico (p. ej., Outlook, Thunderbird, iPhone)<br>Instrucciones de configuración                                                                                                    |  |  |  |  |
|                                                                                            | Guardar cambios Cancelar                                                                                                    |  |  |  |  |

### Guardar cambios.

1) Client ID 2) Secret ID

> From: http://ithelpcenter.leverit.com/ - IT Help Center

Permanent link: http://ithelpcenter.leverit.com/es:versiones:v4:confgm

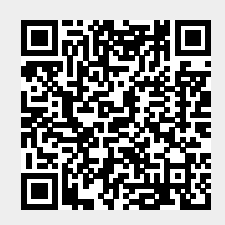

Last update: 2022/08/22 18:22